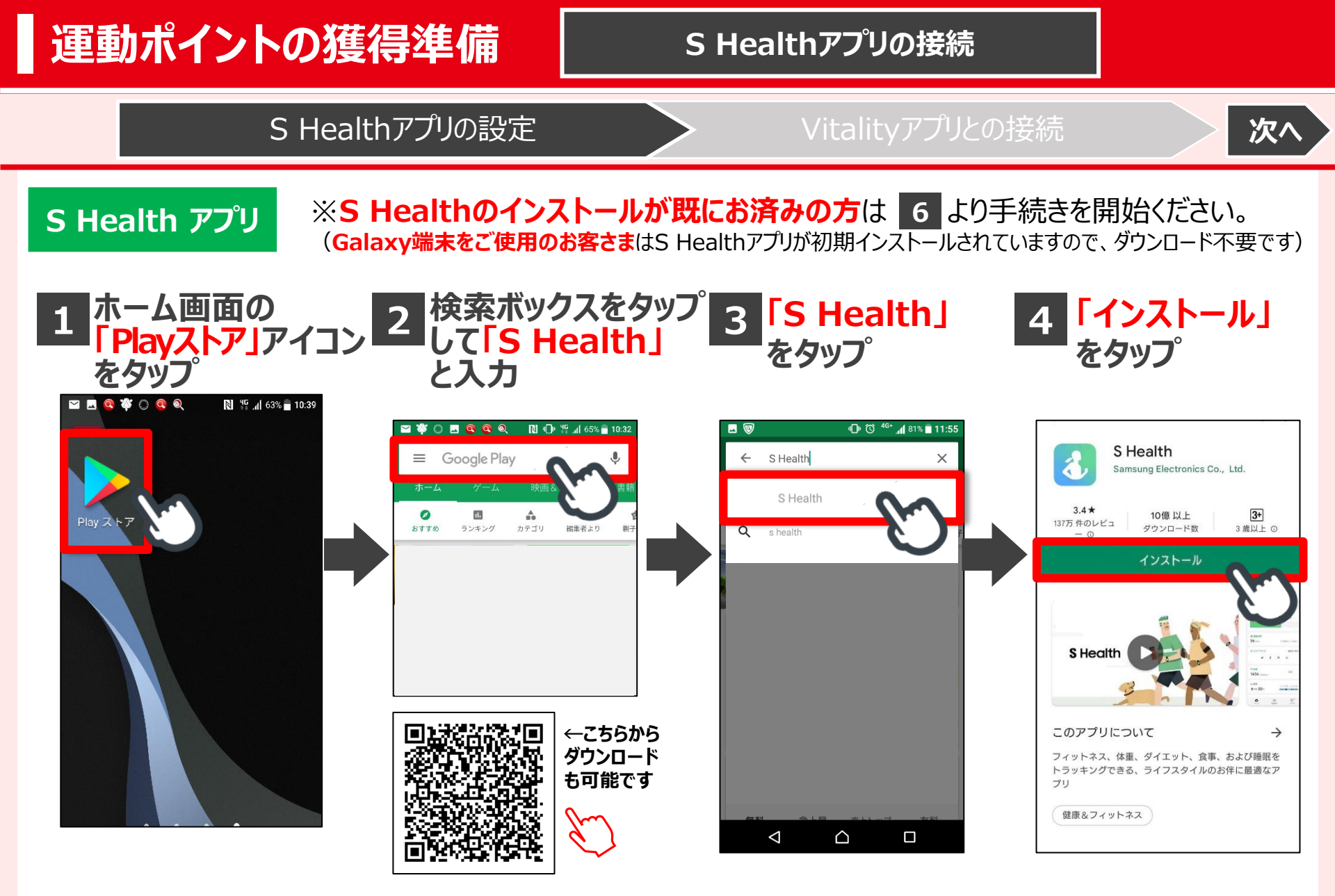

1

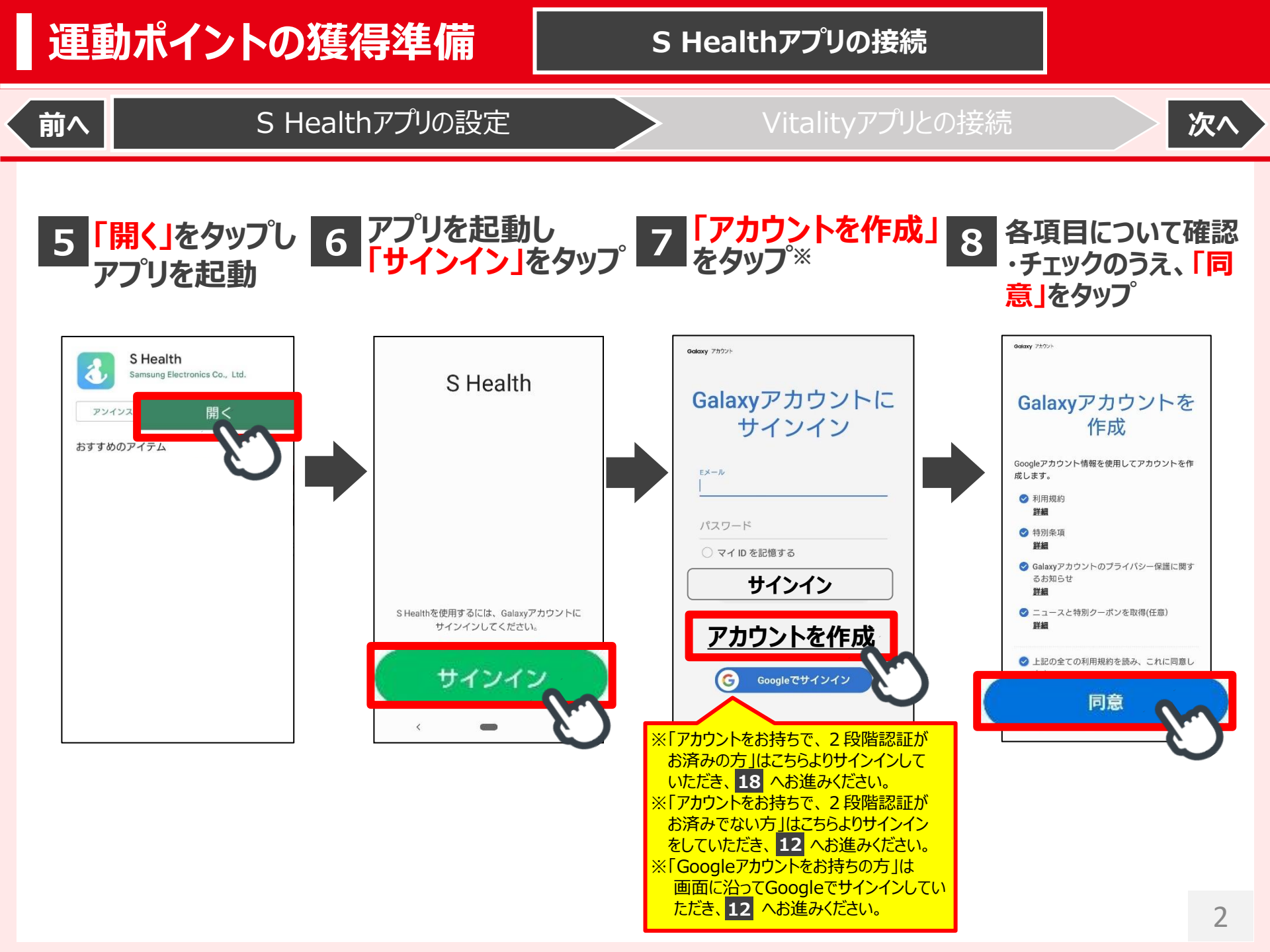

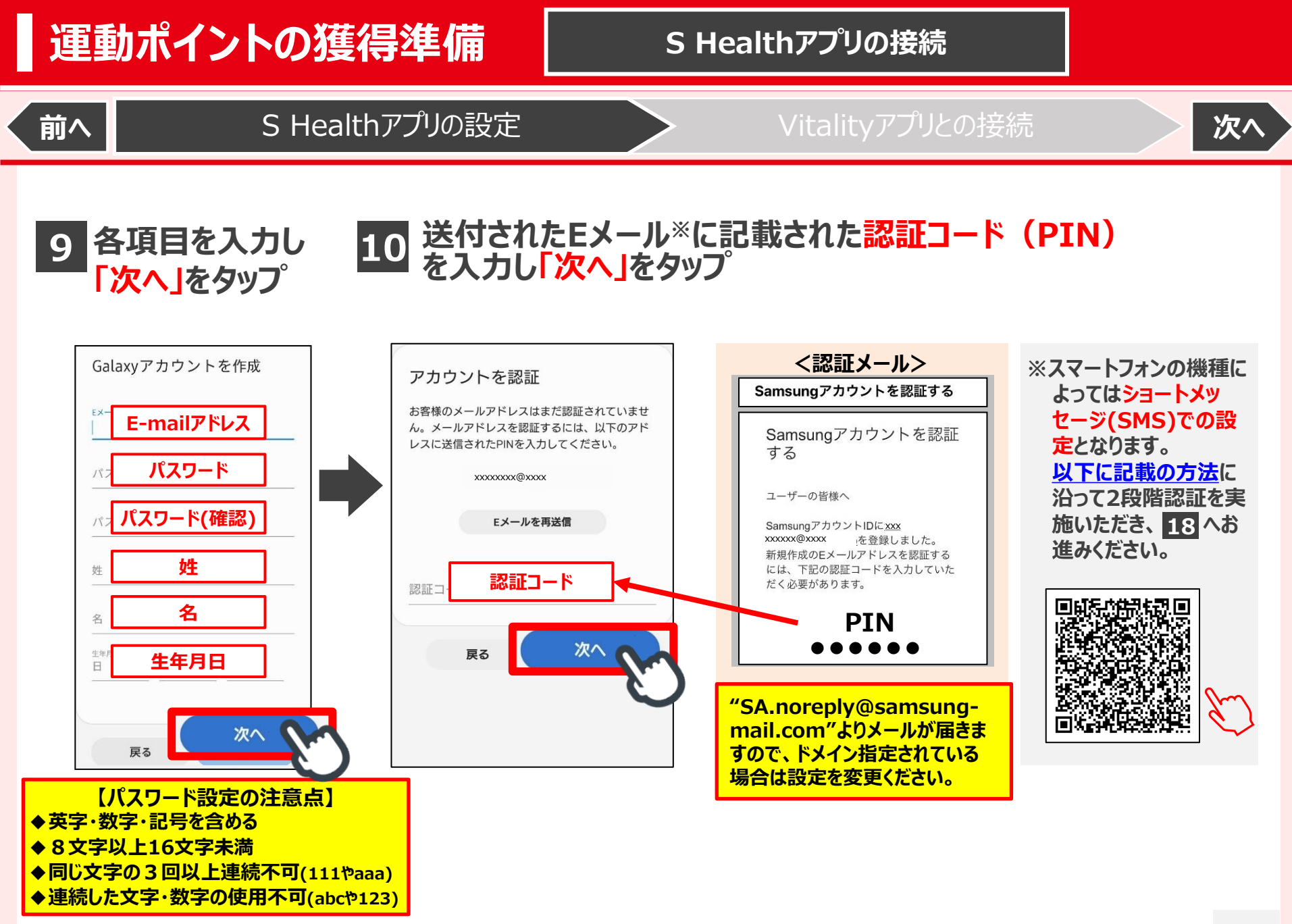

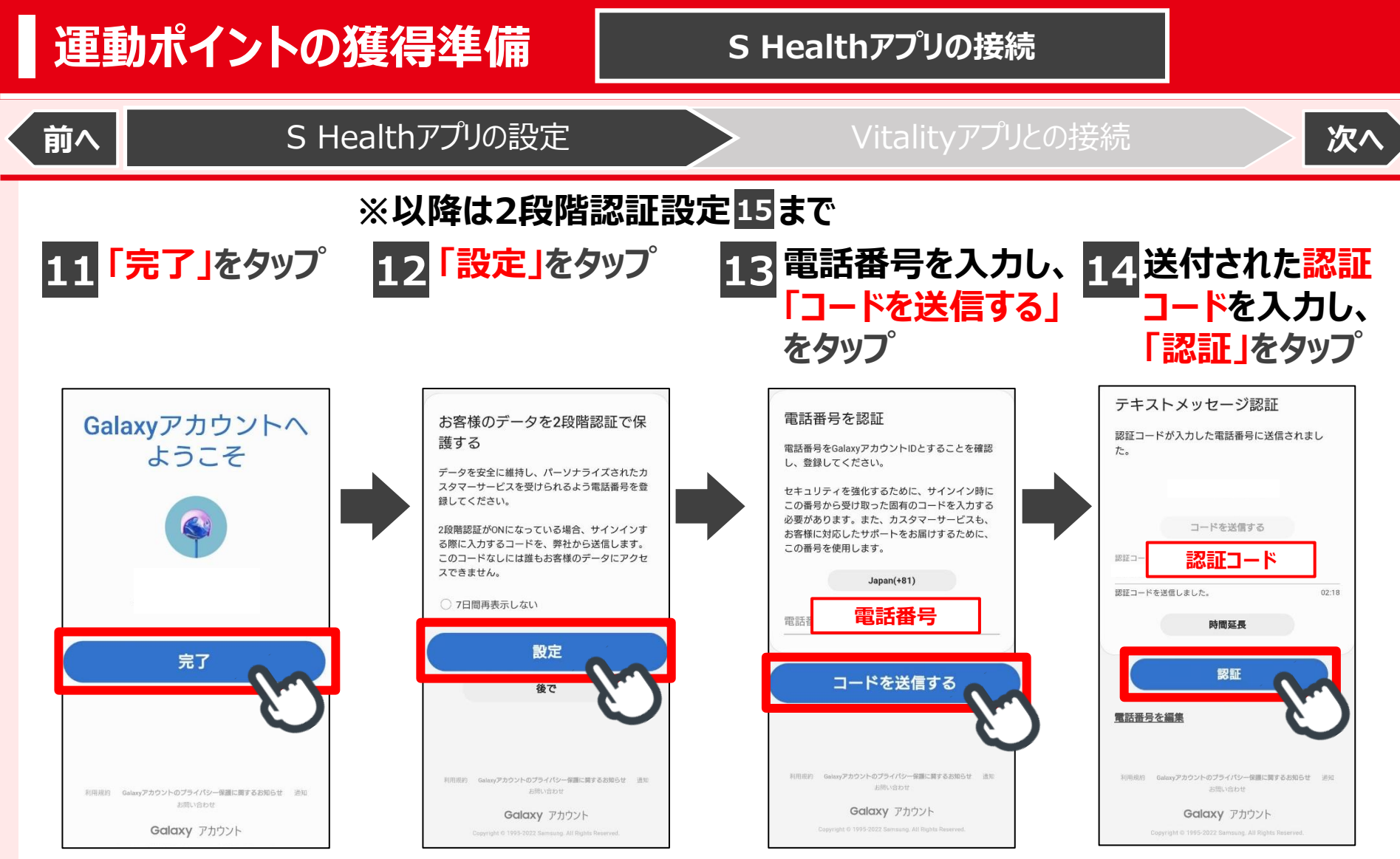

※Galaxyアカウントの2段階認証

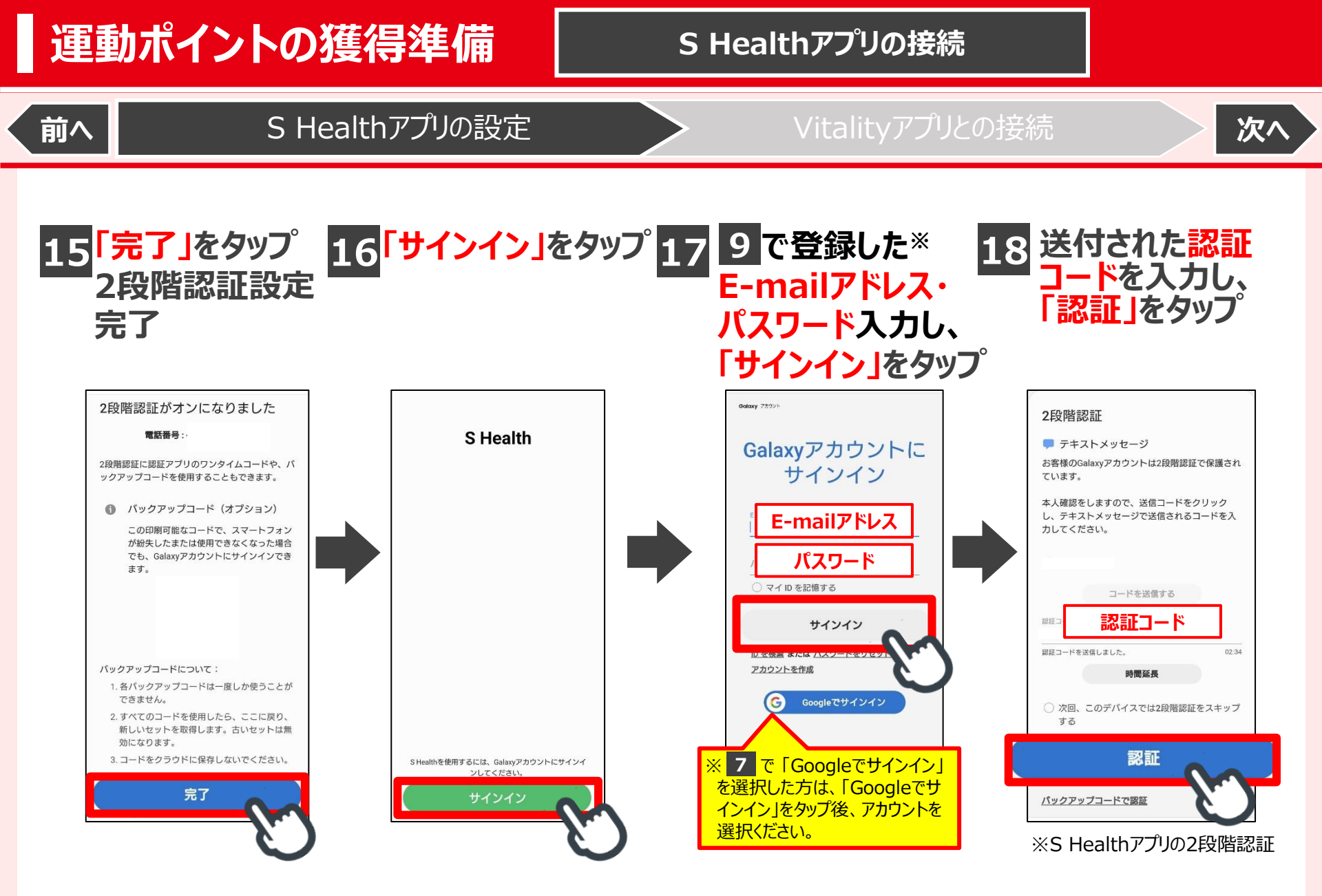

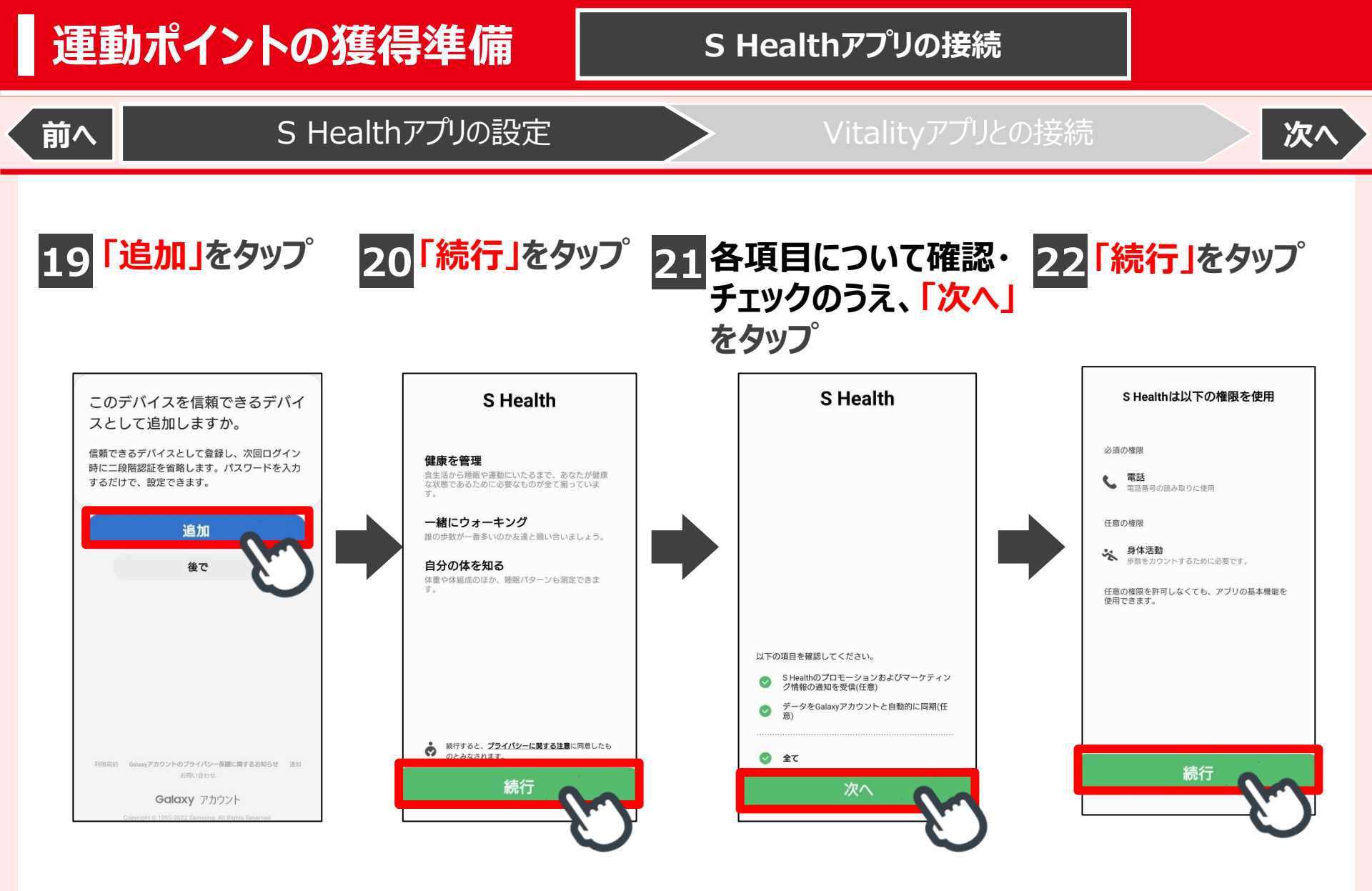

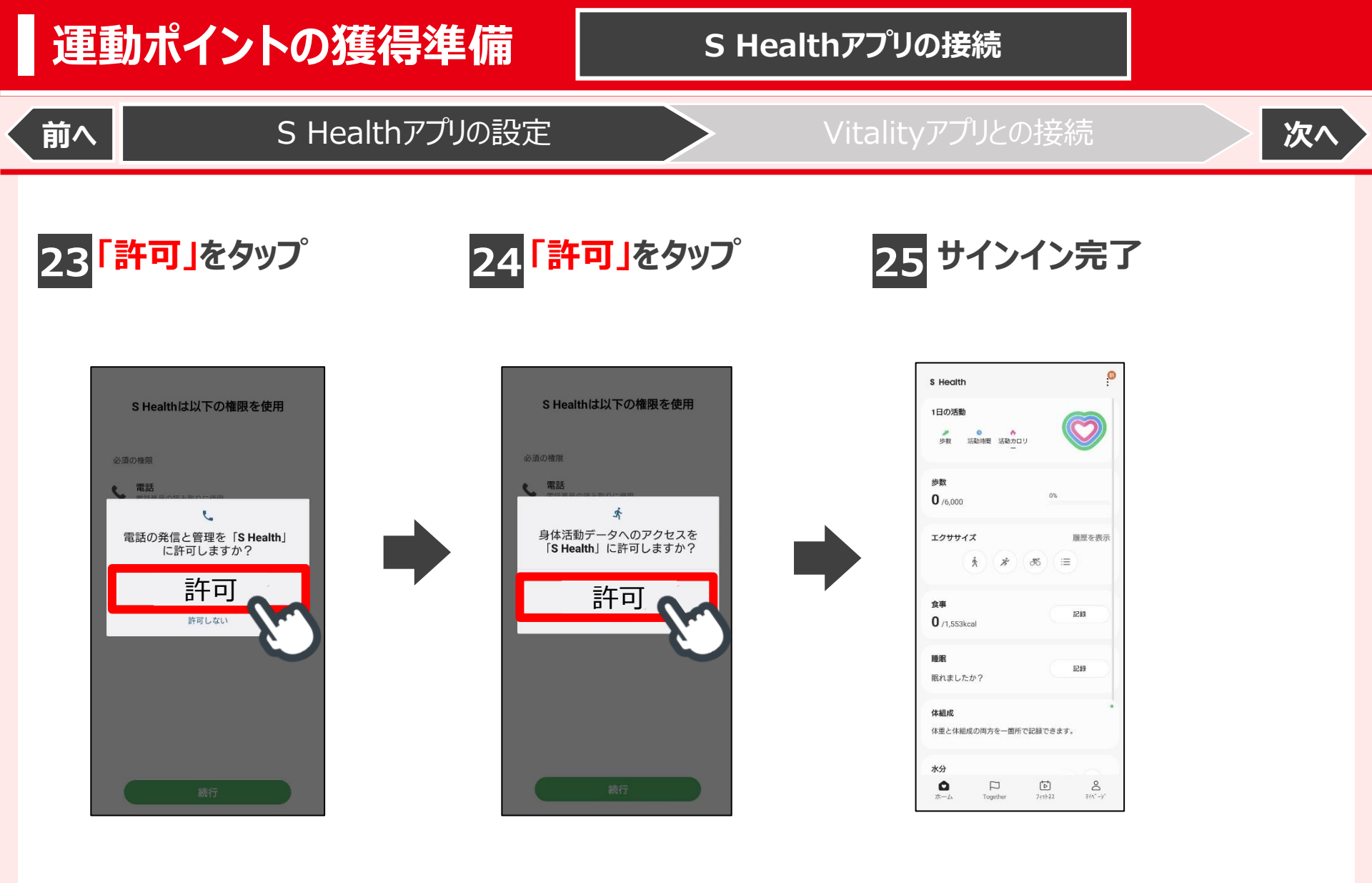

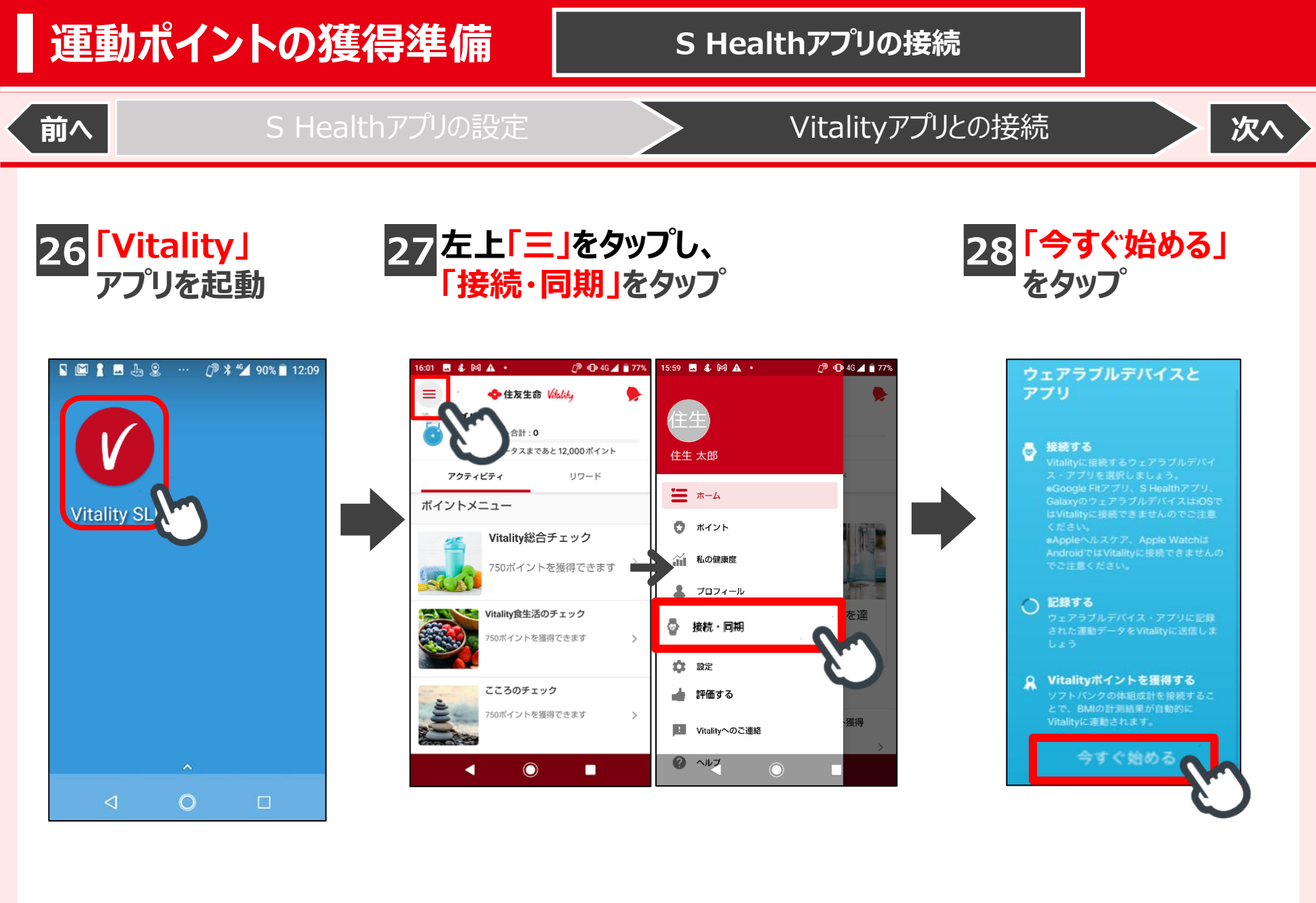

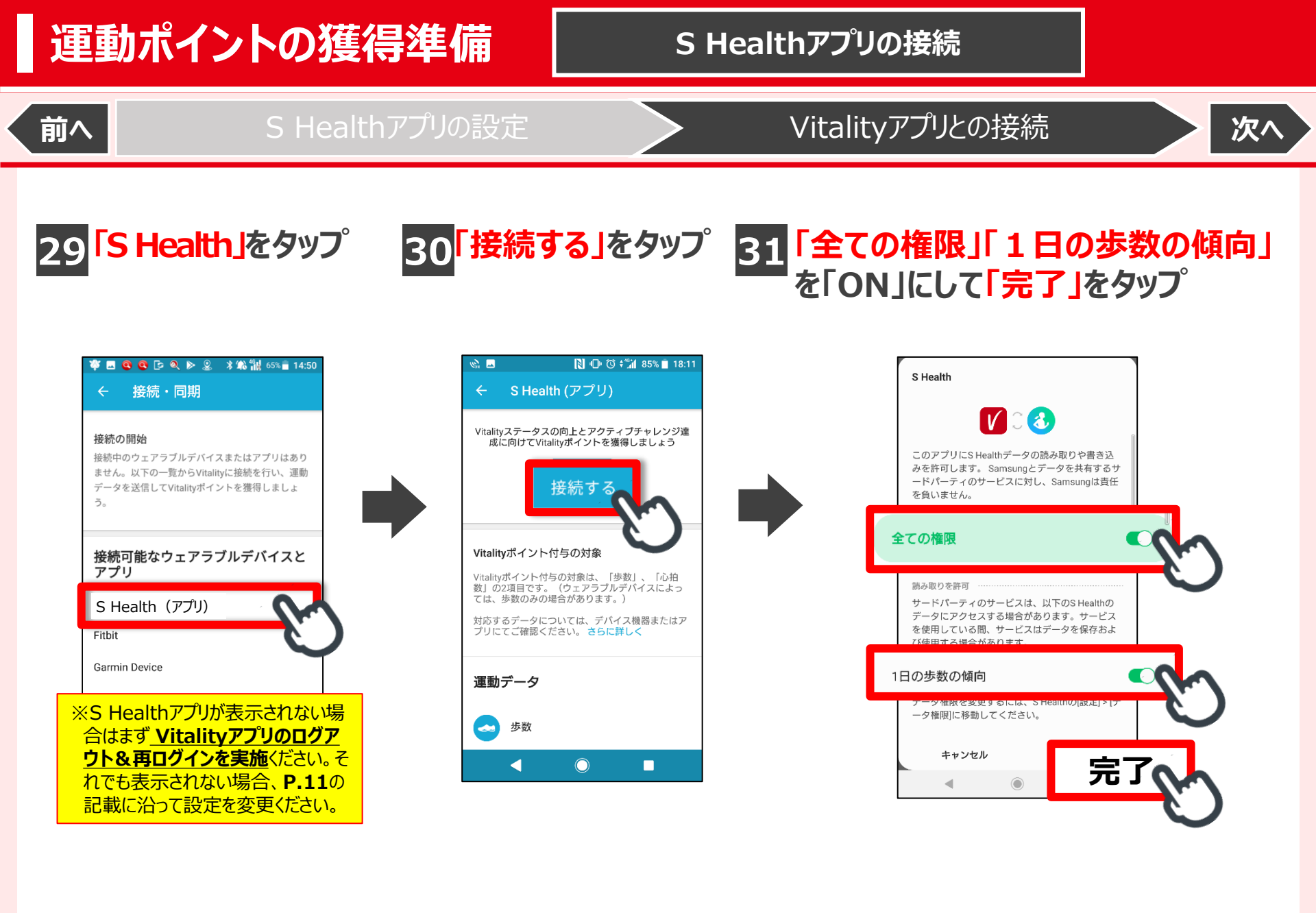

# 運動ポイントの獲得準備

### S Healthアプリの接続

Vitalityアプリとの接続

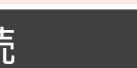

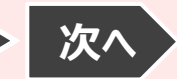

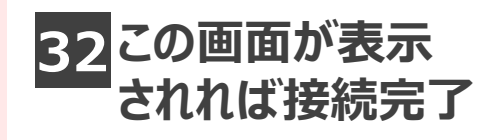

前へ

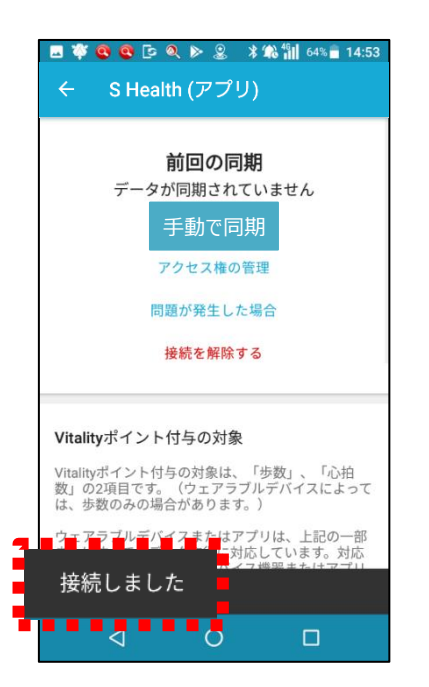

## A S Health アプリ使用時の留意点

歩数を連動してポイントを獲得するためには、その都度 Vitalityアプリを開くなど一定の操作(下記①または②) が必要となります。

(注)上記操作は定期的に(数日に1回程度)実施ください。

#### ①前回の同期から8時間以上経過した場合

・・・ Vitalityアプリヘログイン、またはアプリホーム画面を表示

### ②前回の同期から8時間以内の場合

・・・「手動で同期」ボタンをタップ

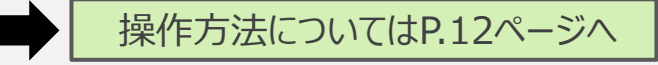

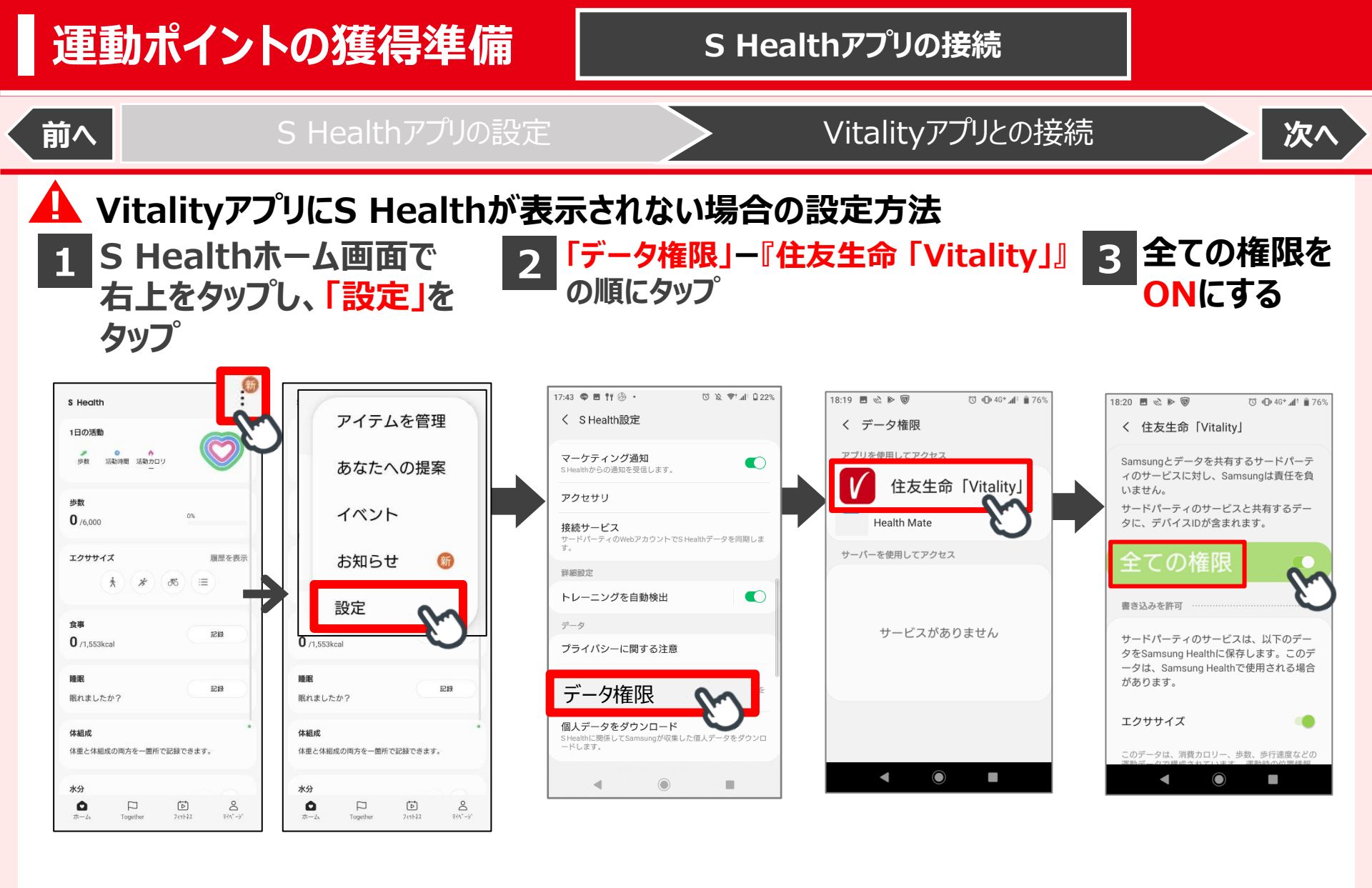

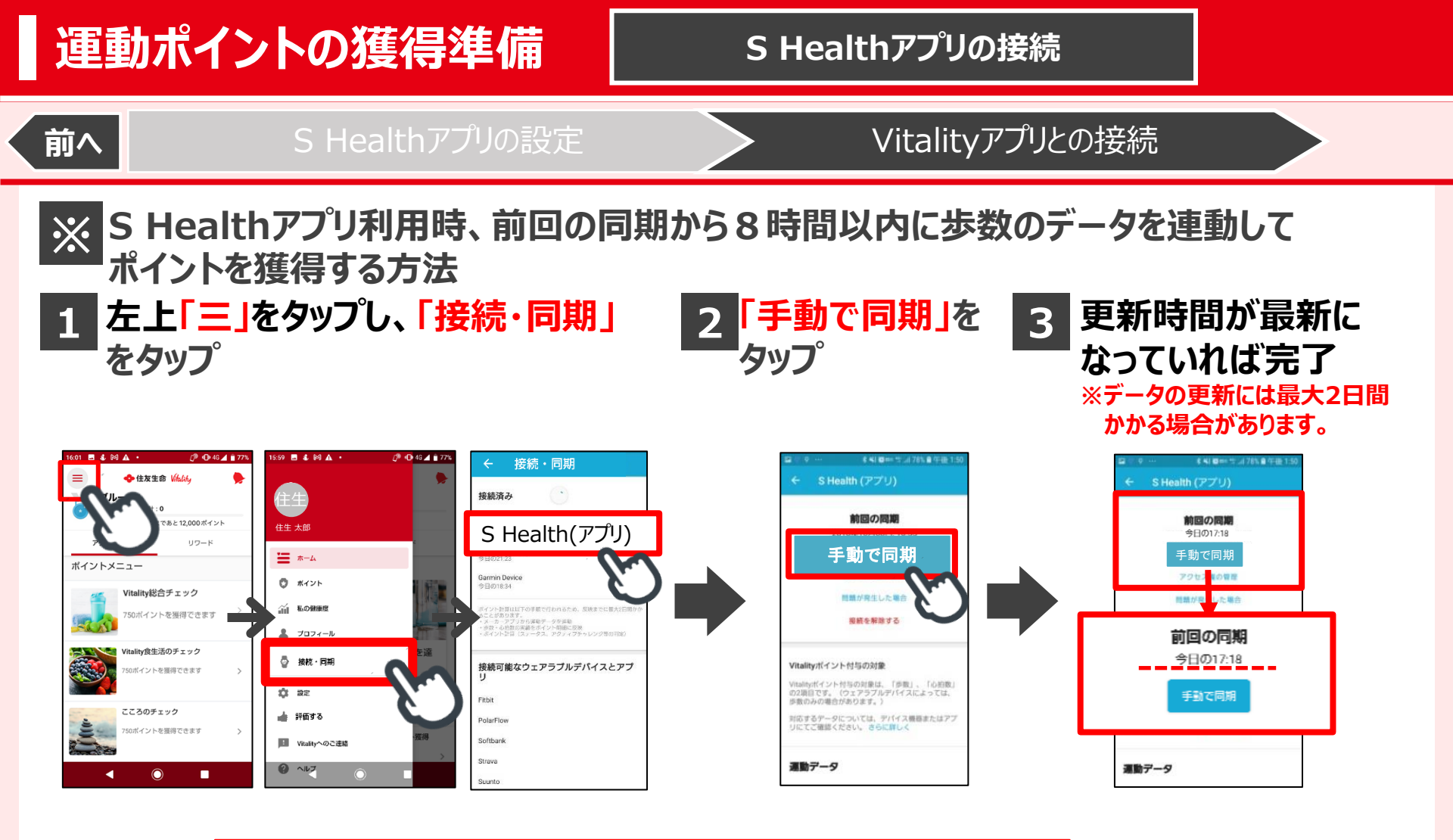

※S Healthアプリは過去2週間分までのデータを同期することができます。 歩数を連動する操作は定期的に(数日に1回程度)実施ください。